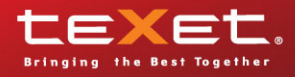

|             | <ul> <li>История</li> </ul> | • |
|-------------|-----------------------------|---|
| 14.03.2011  | > Книги                     |   |
| Понедельник | > Музыка                    |   |
|             | > Видео                     |   |
|             | > Радио                     |   |
|             | > Фото                      |   |
|             | > Запись                    |   |
|             | > Файлы                     |   |
|             | > Опции                     |   |
|             | > Словарь                   |   |
|             |                             |   |
|             | texet                       |   |

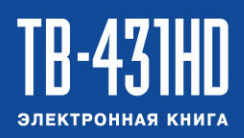

Руководство по эксплуатации

Благодарим за то, что вы выбрали нашу электронную книгу. Прежде чем начать эксплуатацию устройства, внимательно прочтите данное руководство, чтобы воспользоваться всеми возможностями книги и продлить срок ее службы. Сохраните это руководство, чтобы обратиться к нему, если в будущем возникнет такая необходимость. Внешний вид изображенных на рисунках в руководстве книг и экранов меню может отличаться от вида существующих изделий, поскольку все иллюстрации даны на основе прототипов наших моделей.

Если вы хотите соединить эту книгу с компьютером, то сначала подключите USBкабель к книге, а затем к компьютеру. Если вам нужно отключить книгу от компьютера, то вначале следует отключить кабель из USB-порта компьютера. Наша компания не несет ответственности за ущерб, причиненный в результате применения книги не по назначению.

Поскольку определенные компоненты устройства могут занять некоторую область флэш-памяти, емкость свободной памяти может оказаться меньше стандартной.

#### ВНИМАНИЕ!

Ни в коем случае не отключайте книгу от компьютера в процессе чтения, записи или удаления файлов.

Используйте иконку "Безопасное извлечение устройства" на панели задач для отключения книги.

Если книга не включается и не реагирует на заряд, перезагрузите ее, переведите переключатель включения/выключения питания книги в положение "OFF" и повторите процедуру включения питания.

# Содержание

| 1 Общий вид книги                                       | 4  |
|---------------------------------------------------------|----|
| 2 Комплектность                                         | 5  |
| 3 Технические характеристики                            | 5  |
| 4 Поддерживаемые форматы                                | 6  |
| 5 Указания по эксплуатации                              | 10 |
| 6 Возможности                                           | 11 |
| 7 Подготовка к работе                                   | 11 |
| 8 Включение/выключение питания книги                    | 12 |
| 9 Начало эксплуатации                                   | 13 |
| 10 История                                              | 14 |
| 11 Книги                                                | 15 |
| 11.1 Управление списком текстовых файлов                | 16 |
| 11.2 Просмотр текстовых файлов                          | 16 |
| 11.3 Вспомогательное меню управления текстовыми файлами | 18 |
| 12 Воспроизведение аудиофайлов                          | 21 |
| 12.1 Режим воспроизведения аудиофайлов                  | 22 |
| 12.2 Вспомогательное меню управления аудиофайлами       | 24 |
| 13 Воспроизведение видео                                | 26 |
| 13.1 Управление списком файлов                          | 26 |
| 13.2 Режим воспроизведения видео                        | 27 |
| 13.3 Вспомогательное меню управления видеофайлами       | 28 |
| 13.4 Подключение к ТВ                                   | 30 |
| 14 Радио                                                | 31 |
| 15 Фото                                                 | 34 |
| 15.1 Управление списком файлов                          | 34 |
| 15.2 Просмотр изображений                               | 35 |
| 15.3 Вспомогательное меню управления изображениями      | 35 |
| 16 Запись                                               | 38 |
| 16.1 Запись и сохранение голосовых сообщений            | 38 |
| 16.2 Вспомогательное меню записи                        | 39 |
| 17 Файлы                                                | 40 |
| 18 Опции                                                | 41 |
| 18.1 Календарь                                          | 41 |
| 18.2 Язык                                               | 42 |
| 18.3 Автовыключение                                     | 42 |
| 18.4 Отключение дисплея                                 | 42 |
| 18.5 Звук кнопок                                        | 42 |
| 18.6 Яркость                                            | 43 |
| 18.7 Калибровка                                         | 43 |
| 18.8 Информация                                         | 43 |
| 18.9 Сброс настроек                                     | 43 |
| 19 Словарь                                              | 44 |
| 20 Подключение к компьютеру                             | 45 |
| 20.1 Работа с документами                               | 45 |

| 20.2 Отключение от компьютера                     | 46 |
|---------------------------------------------------|----|
| 20.3 Форматирование                               |    |
| 21 Возможные неисправности и методы их устранения | 48 |
| 22 Условия транспортирования и хранения           | 49 |
| 23 Для заметок                                    | 50 |

# 1 Общий вид книги

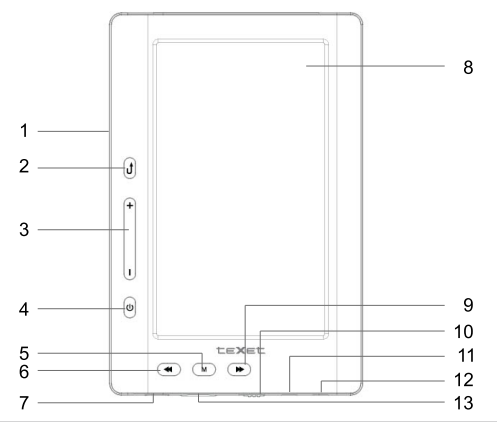

| 1  | Динамик                                                   |
|----|-----------------------------------------------------------|
| 2  | Кнопка выхода из пунктов меню                             |
| 3  | Кнопки увеличения/уменьшения уровня громкости             |
| 4  | Кнопка включения/выключения питания                       |
| 5  | Кнопка входа в пункты меню/вспомогательное меню настроек  |
| 6  | Кнопка выбора пунктов меню/перехода к предыдущей странице |
| 7  | Разъем для подключения USB-кабеля                         |
| 8  | Сенсорный дисплей                                         |
| 9  | Кнопка выбора пунктов меню/перехода к следующей странице  |
| 10 | Переключатель включения/выключения питания                |
| 11 | Разъем для подключения ТВ-кабеля (TV-out)                 |
| 12 | Разъем для подключения наушников                          |
| 13 | Слот для карт microSD/SDHC, микрофон                      |

# 2 Комплектность

| 1. Э  | лектронная книга1           | ШТ.  |
|-------|-----------------------------|------|
| 2. P  | уководство по эксплуатации1 | экз. |
| 3. U  | SB-кабель1                  | ШТ.  |
| 4. H  | аушники1                    | ШТ.  |
| 5. T  | В-кабель1                   | ШТ.  |
| 6. Гa | арантийный талон1           | экз. |

# <u>З Технические характеристики</u>

| Сенсорный дисплей                 | 4,3 дюйма TFT         |
|-----------------------------------|-----------------------|
| Разрешение дисплея                | 480x272 пикс.         |
| Размер (длина х ширина х толщина) | 125х82х11 мм          |
| Bec                               | 141,5 г               |
| Питание                           | Li - Pol аккумулятор  |
| Слот для карт                     | microSD/SDHC до 16 ГБ |
| Разъем для подключения наушников  | 3,5 мм                |
| Диапазон радиоприемника           | 87 -108МГц            |
| Отношение сигнал/шум              | > 85 дБ               |
| Тип передачи данных               | USB 2.0               |

# 4 Поддерживаемые форматы

| Тип      | Кодек      | Расширение             | Максимальные характеристики                                            |
|----------|------------|------------------------|------------------------------------------------------------------------|
| Текст    | ТХТ        | .txt                   | Формат: Windows Text<br>Кодировка: ANSI, Unicode, UTF-8                |
|          | FB2        | .fb2                   |                                                                        |
|          | PDF        | .pdf                   |                                                                        |
|          | EPUB       | .epub                  |                                                                        |
|          | PDB        | .pdb                   |                                                                        |
|          | HTML       | .html, .htm,<br>.xhtml | Размер файла: <5 МБ;<br>Нет поддержки таблиц и встроенных<br>элементов |
| Аудио    | MP3        | .mp3                   | 320 кб/с, 8-48кГц                                                      |
|          | WMA        | .wma                   | Standard/Pro/9.0, 384 кб/с, 8-48кГц                                    |
|          | APE        | .ape                   | 950 кб/с, 8-48кГц                                                      |
|          | OGG        | .ogg                   | Q1-10, 500 кб/с, 8-44кГц                                               |
|          | FLAC       | .flac                  | Level 0-8, 1600 кб/с, 8-48кГц                                          |
|          | AAC        | .acc, .mp4             | 448 кб/с, 8-48кГц                                                      |
| Фото     | JPEG       | .jpg                   | Разрешение: нет ограничений<br>Исключения: прогрессивный JPG           |
|          | BMP        | .bmp                   | Разрешение: 2,5 М                                                      |
|          | GIF/ANIGIF | .gif                   | Разрешение: 2,5 М                                                      |
|          | PNG        | .png                   | Разрешение: 2,5 М                                                      |
| Субтитры | ASS        | .ass                   |                                                                        |
|          | SSA        | .ssa                   |                                                                        |
|          | SUB        | .sub                   |                                                                        |

| Тип   | Расширение | Аудио   | Кодек | Максимальные характеристики |
|-------|------------|---------|-------|-----------------------------|
| Видео | MKV        | MP3     | Mpeg2 | 1280х720, Битрейт: 50 Мб/с  |
|       |            | MP3/AAC | RMVB  | 1280х720, Битрейт: 30 Мб/с  |
|       |            | WMA     | WMV9  | 1280х720, Битрейт: 40 Мб/с  |
|       |            | MP3     | XviD  | 1280х720, Битрейт: 40 Мб/с  |
|       |            | MP3     | H.264 | 1280х720, Битрейт: 40 Мб/с  |
|       |            | AAC     | H.264 | 1280х720, Битрейт: 40 Мб/с  |
|       |            | AC3-5.1 | H.264 | 1280х720, Битрейт: 40 Мб/с  |
|       |            | DTS-5.1 | H.264 | 1280х720, Битрейт: 40 Мб/с  |
|       |            | FLAC    | H.264 | 1280х720, Битрейт: 40 Мб/с  |
|       |            | OGG     | H.264 | 1280х720, Битрейт: 40 Мб/с  |
|       | AVI        | MP3     | XviD  | 1280х720, Битрейт: 50 Мб/с  |
|       |            | MP3     | H.264 | 1280х720, Битрейт: 40 Мб/с  |
|       |            | AAC     | H.264 | 1280х720, Битрейт: 40 Мб/с  |
|       |            | AC3-5.1 | H.264 | 1280х720, Битрейт: 40 Мб/с  |
|       |            | DTS-5.1 | H.264 | 1280х720, Битрейт: 40 Мб/с  |
|       | MP4/M4V    | MP3     | XviD  | 1280х720, Битрейт: 50 Мб/с  |
|       |            | MP3     | H.264 | 1280х720, Битрейт: 40 Мб/с  |
|       |            | AAC     | H.264 | 1280х720, Битрейт: 40 Мб/с  |
|       |            | AC3-5.1 | H.264 | 1280х720, Битрейт: 40 Мб/с  |
|       |            | DTS-5.1 | H.264 | 1280х720, Битрейт: 40 Мб/с  |
|       | MOV        | MP3     | XviD  | 1280х720, Битрейт: 50 Мб/с  |
|       |            | MP3     | H.264 | 1280х720, Битрейт: 40 Мб/с  |
|       |            | AAC     | H.264 | 1280х720, Битрейт: 40 Мб/с  |
|       |            | AC3-5.1 | H.264 | 1280х720, Битрейт: 40 Мб/с  |
|       |            | DTS-5.1 | H.264 | 1280х720, Битрейт: 40 Мб/с  |

| Тип   | Расширение | Аудио   | Кодек | Максимальные характеристики |
|-------|------------|---------|-------|-----------------------------|
| Видео | TS/TP      | MP2     | Mpeg2 | 1280х720, Битрейт: 40 Мб/с  |
|       |            | MP3     | Mpeg2 | 1280х720, Битрейт: 40 Мб/с  |
|       |            | AAC     | Mpeg2 | 1280х720, Битрейт: 40 Мб/с  |
|       |            | AC3-5.1 | Mpeg2 | 1280х720, Битрейт: 30 Мб/с  |
|       |            | DTS-5.1 | Mpeg2 | 1280х720, Битрейт: 30 Мб/с  |
|       |            | MP3     | H.264 | 1280х720, Битрейт: 30 Мб/с  |
|       |            | AAC     | H.264 | 1280х720, Битрейт: 30 Мб/с  |
|       |            | AC3-5.1 | H.264 | 1280х720, Битрейт: 20 Мб/с  |
|       |            | DTS-5.1 | H.264 | 1280х720, Битрейт: 20 Мб/с  |
|       |            | MP3     | VC-1  | 1280х720, Битрейт: 30 Мб/с  |
|       |            | AAC     | VC-1  | 1280х720, Битрейт: 30 Мб/с  |
|       |            | AC3-5.1 | VC-1  | 1280х720, Битрейт: 20 Мб/с  |
|       |            | DTS-5.1 | VC-1  | 1280х720, Битрейт: 20 Мб/с  |
|       | VOB        | MP2     | Mpeg2 |                             |
|       |            | MP3     | Mpeg2 | 1280х720, Битрейт: 45 Мб/с  |
|       |            | AC3-5.1 | Mpeg2 |                             |
|       |            | DTS-5.1 | Mpeg2 |                             |
|       | PMP        | MP3     | XviD  | 1280х720, Битрейт: 50 Мб/с  |
|       |            | AAC     | XviD  | 1280х720, Битрейт: 50 Мб/с  |
|       |            | MP3     | H.264 | 1280х720, Битрейт: 40 Мб/с  |
|       |            | AAC     | H.264 | 1280х720, Битрейт: 40 Мб/с  |
| FLV   | FLV        | LV MP3  | H.263 |                             |
|       |            | AAC     | H.263 |                             |
|       |            | MP3     | H.264 | 1280х720, Битрейт: 50 Мб/с  |
|       |            | AAC     | H.264 |                             |

| Тип   | Расширение | Аудио             | Кодек | Максимальные характеристики |
|-------|------------|-------------------|-------|-----------------------------|
| Видео | RM/RMVB    | Cook<br>(2.0/5.1) | RV8/9 | 1280х720, Битрейт: 30 Мб/с  |
|       |            | AAC               | RV8/9 | 1280х720, Битрейт: 30 Мб/с  |
|       |            | AC3-5.1           | RV8/9 | 1280х720, Битрейт: 30 Мб/с  |
|       |            | Atrac             | RV8/9 | 1280х720, Битрейт: 30 Мб/с  |
|       |            | Sipro             | RV8/9 | 1280х720, Битрейт: 30 Мб/с  |
|       |            | Ra144/<br>Ra288   | RV8/9 | 1280х720, Битрейт: 30 Мб/с  |
|       | MPG        | MP1/2             | Mpeg1 | 1280х720, Битрейт: 45 Мб/с  |
|       |            | MP1/2             | Mpeg2 | 1280х720, Битрейт: 45 Мб/с  |
|       | M2TS       | MP3               | Mpeg2 | 1280х720, Битрейт: 40 Мб/с  |
|       |            | MP3               | H.264 | 1280х720, Битрейт: 30 Мб/с  |
|       |            | AAC               | H.264 | 1280х720, Битрейт: 30 Мб/с  |
|       |            | AC3-5.1           | H.264 | 1280х720, Битрейт: 20 Мб/с  |
|       |            | DTS-5.1           | H.264 | 1280х720, Битрейт: 20 Мб/с  |
|       | WMV        | WMA               | VC-1  | 1280х720, Битрейт: 40 Мб/с  |
|       |            | WMA Pro           | VC-1  | 1280х720, Битрейт: 30 Мб/с  |
|       |            | WMA               | WMV7  | 1280х720, Битрейт: 1 Мб/с   |
|       |            | WMA               | WMV8  | 1280x720                    |

### 5 Указания по эксплуатации

Нижеследующие указания по эксплуатации предназначены для того, чтобы помочь вам правильно использовать книгу и сохранять ее в рабочем состоянии. Внимательно прочитайте этот раздел и строго следуйте приведенным в нем инструкциям.

 Книгу следует держать вдали от зон воздействия экстремальных изменений температур (выше 35° С и ниже 5° С), влаги и статического электричества.

 Не роняйте книгу на твердую поверхность, не вставляйте в нее посторонние предметы, не кладите на нее тяжелые предметы и не допускайте контакта книги с химикатами.

Никогда не распыляйте на дисплей и корпус книги жидкости и моющие средства.
 Для ухода за книгой не используйте чистящие средства, содержащие спирт и аммиак.

 Избегайте попадания книги в зоны воздействия прямого света или излучающих тепло устройств; не помещайте книгу в пыльную или задымленную среду.

Не разбирайте, не ремонтируйте книгу самостоятельно.

 Делайте копии файлов, хранящихся в памяти книги, поскольку наша компания не несет ответственности за любые потери таких данных.

 Использование файлов в формате MP3 без предварительного разрешения правообладателей является нарушением или посягательством на их права интеллектуальной собственности.

Не используйте книгу за рулем транспортного средства.

 Длительное прослушивание аудиофайлов при повышенной громкости воспроизведения может привести к ухудшению слуха.

 В целях охраны окружающей среды просим вас утилизировать упаковочные материалы, батареи и непригодные электронные продукты отдельно.

#### Меры безопасности при использовании сенсорного дисплея.

 Не нажимайте на сенсорный дисплей сильно, это может привести к повреждению сенсорного слоя.

 Не используйте металлические и другие твердые (острые) предметы для управления книгой, в противном случае, это может привести к повреждению сенсорного дисплея и сбоям функции управления.

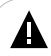

#### ВНИМАНИЕ!

Для работы с устройством достаточно легкого касания подушечкой пальца поверхности экрана.

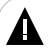

#### ВНИМАНИЕ!

Во время длительного использования чувствительность и точность сенсорного дисплея может снижаться. Для восстановления свойств дисплея необходимо периодически выполнять его калибровку.

Калибровку дисплея можно выполнить в разделе "Опции" - "Калибровка".

### 6 Возможности

- Отображение текстовых файлов в форматах: PDF, FB2, PDB, TXT, EPUB, HTML.
- Форматирование текстовых файлов: выбор цвета и размера шрифта, цвета фона.
- Автоматический режим просмотра текстовых файлов.
- Положение текста: ландшафтное, портретное.
- Сохранение/удаление закладок в тексте.

 Поддержка видео HDReady/720р в форматах: MKV, MP4/M4V, MOV, MPG, FLV, AVI, WMV, M2TS, PMP, VOB, TS/TP.

- Поддержка субтитров.
- Выход на ТВ.
- Поддержка изображений в форматах: JPEG, BMP, PNG, GIF/ANIGIF.
- Слайд-шоу.
- Поддержка аудиофайлов в форматах: MP3, WMA, FLAC, APE, OGG, AAC.
- 9 режимов эквалайзера.
- Поддержка ID3-тегов.
- Радиоприемник.
- Диктофон (запись в формате MP3).
- Меню на русском языке.
- Встроенный динамик.
- Мультифункциональность: чтение книг, просмотр фото с музыкальным сопровождением.
- Календарь, часы.
- USB-диск с большой емкостью памяти.

### 7 Подготовка к работе

Перед первым использованием полностью зарядите аккумуляторную батарею.

 Переведите переключатель включения/выключения питания в положение ON, подключите книгу к USB-порту компьютера при помощи USB-кабеля.

 Время полного заряда от USB-порта компьютера составляет 6 часов, но оно может изменяться в зависимости от степени разряда батареи.

 По достижении полного заряда аккумуляторной батареи зарядка автоматически прекращается.

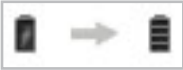

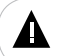

#### ВНИМАНИЕ!

Если переключатель включения/выключения питания находится в положении OFF батарея аккумулятора заряжаться не будет.

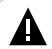

#### ВНИМАНИЕ!

НИ В КОЕМ СЛУЧАЕ не используйте поврежденный USB-кабель во избежание короткого замыкания, возгорания или поражения электрическим током.

Неполная зарядка книги снижает ресурс аккумуляторной батареи.

Для выхода аккумуляторной батареи на полную рабочую мощность в начале эксплуатации книги, первые 4 раза необходимо полностью разрядить и полностью зарядить батарею.

Избегайте попадания посторонних предметов в разъемы книги.

### 8 Включение/выключение питания книги

Для включения питания книги переведите переключатель включения/ выключения питания влево в положение "ON", нажмите и удерживайте кнопку U до включения книги.

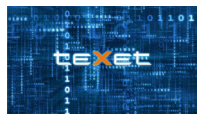

Для выключения питания снова нажмите и удерживайте кнопку () до выключения книги.

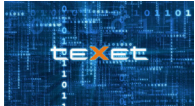

Если устройство некоторое время не используется, то питание выключится автоматически в соответствии с заданным пользователем временем отключения.

Для перезагрузки книги переведите переключатель включения/выключения питания вправо в положение "OFF" и повторите процедуру включения питания.

## 9 Начало эксплуатации

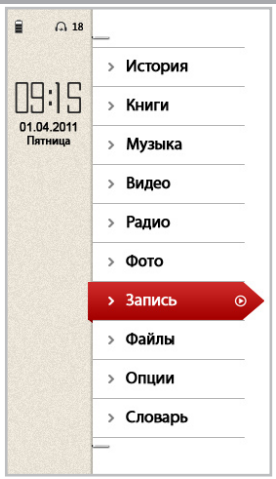

Используйте кнопки 🐠 для выбора пунктов меню.

Для входа в раздел меню нажмите на него или нажмите кнопку М.

Для выхода из разделов меню используйте кнопку 🗗 или кнопку 🖞 на корпусе книги.

Для выхода в главное меню используйте кнопку 🏫 или нажмите и удерживайте кнопку 🕕 на корпусе книги.

Время отключения подсветки дисплея можно задать в пункте главного меню "Опции" - "Отключение дисплея".

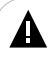

#### ВНИМАНИЕ!

Книга позволяет воспроизводить звук как через наушники, так и через встроенный динамик. Для воспроизведения звука через наушники подключите их в соответствующий разъем в корпусе книги. Если книга не используется в течение некоторого времени, питание будет выключено автоматически в соответствии с заданными настройками. Время этовыключения питания можно задать в пункте главного меню "Опции" - "Автовыключение".

Кнопка регулировки уровня громкости () расположена в верхней части дисплея. Для изменения уровня громкости (в любом режиме) нажмите на нее.

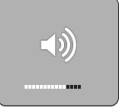

В появившемся меню установите нужное значение, подождите несколько секунд, вспомогательное меню исчезнет, уровень громкости изменен.

Вы также можете изменить уровень громкости при помощи кнопок +/- в любом режиме.

### 10 История

Через пункт главного меню "История" вы можете посмотреть список текстовых файлов, которые недавно открывались на книге.

Нажмите кнопку 🛖 для выхода в главное меню. Нажмите на пункт "История", вы перейдете к списку текстовых файлов.

Для входа в меню дополнительных настроек нажмите кнопку b в верхнем левом углу.

| Удалить     |  |
|-------------|--|
| Удалить все |  |

Для удаления выбранного файла нажмите "Удалить". Для удаления всех записей в списке нажмите "Удалить все".

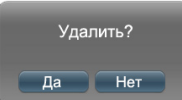

Нажмите "Да" для подтверждения, для отмены удаления нажмите "Нет".

### 11 Книги

В этом режиме вы можете просматривать текстовые файлы в форматах PDF, FB2, PDB, TXT, EPUB, HTM.

Нажмите кнопку 🏫 для выхода в главное меню. Нажмите "Книги", вы перейдете в меню раздела "Книги".

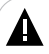

#### ВНИМАНИЕ!

Данная книга поддерживает самый распространенные форматы текста, тем не менее, перед началом использования убедитесь, что ваши файлы соответствуют перечню поддерживаемых форматов (см. п. 4).

По форматам

Источники

Обновить медиасписок

Для просмотра файлов, рассортированных по форматам, выберите "По форматам". Для входа в меню сортировки по форматам нажмите кнопку

| Bce    |
|--------|
| тхт    |
| PDF    |
| EPUB   |
| FB2    |
| HTML   |
| PDB    |
| Прочие |

Выберите необходимый формат. На дисплее отобразится список соответствующих текстовых файлов, хранящиеся в памяти книги.

Для выбора источника файлов нажмите "Источники".

| Память |  |
|--------|--|
| Карта  |  |

Если к книге подключены дополнительные источники памяти (карта microSD), выберите нужный источник файлов в списке и нажмите на него. Для обновления медиасписка нажмите "Обновить медиасписок". Подождите несколько секунд. Медиасписок обновлен.

Для входа в папку с файлами или начала просмотра текста нажмите на соответствующую строку.

Для выхода из папок используйте кнопку 🖾 🖞.

Для выхода в главное меню используйте кнопку 🏫 или нажмите и удерживайте кнопку 🖞.

Для просмотра всех файлов и папок прикоснитесь к списку и передвиньте его вверх/ вниз.

11.1 Управление списком текстовых файлов

Для входа в меню дополнительных настроек нажмите кнопку Normal в верхнем левом углу или нажмите и удерживайте кнопку M на корпусе книги.

| Копировать |  |
|------------|--|
| Вставить   |  |
| Удалить    |  |
| Отмена     |  |

Для копирования файла нажмите "Копировать". Выберите папку, в которой необходимо создать копию файла. Нажмите кнопку **то е**ще раз. Нажмите "Вставить". Файл скопирован.

Для удаления файла нажмите "Удалить".

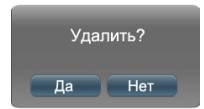

Для подтверждения удаления нажмите "Да", для отмены нажмите "Нет".

Для выхода из вспомогательного меню нажмите "Отмена".

#### 11.2 Просмотр текстовых файлов

Книга имеет функцию памяти просмотра. При запуске файла, просмотр которого был прерван, на дисплее появится информационное меню.

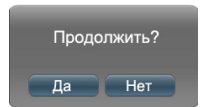

Нажмите "Да" для продолжения просмотра файла с фрагмента, на котором он был прерван. Нажмите "Her" для воспроизведения файла сначала.

Для перехода к предыдущей/следующей текстовой странице используйте кнопки ◀/▶.

Для отображения вспомогательного меню управления текстовыми файлами прикоснитесь к центру дисплея или нажмите кнопку M.

#### 11.3 Вспомогательное меню управления текстовыми файлами

| Выход               |
|---------------------|
| Перейти на          |
| Слайд-шоу           |
| Поворот             |
| Открыть             |
| Добавить            |
| Удалить             |
| Размер <sup>1</sup> |
| Фон                 |
| Цвет                |
| Шрифт               |
| В начало            |
| В конец             |
| Кодировка           |
| Время               |
| Яркость             |

Для просмотра всех пунктов меню прикоснитесь к нему и передвиньте список вверх/ вниз.

В меню отображаются только те пункты, которые доступны для текущего формата файла.

Для выхода из пунктов вспомогательного меню коротко прикоснитесь к дисплею книги или нажмите кнопку . Прикоснитесь к дисплею еще раз, чтобы скрыть вспомогательное меню.

Для выхода из режима просмотра текста нажмите "Выход".

Для перехода на определенную страницу текстового файла нажмите "Перейти на". Нажмите на нужный разряд цифр для изменения значения. При помощи стрелок вверх/ вниз установите нужное значений.

Пункт доступен только при просмотре файлов в формате PDF.
 18

| Перейти на                  |   |  |
|-----------------------------|---|--|
|                             | ~ |  |
| 0 0 0 0                     | D |  |
| $\vee$ $\vee$ $\vee$ $\vee$ | ~ |  |
|                             |   |  |
| Готово                      |   |  |

Для подтверждения нажмите "Готово".

Для начала просмотра текста в автоматическом режиме нажмите "Слайд-шоу".

Для изменения ориентации текста нажмите "Поворот".

| Горизонтально |  |
|---------------|--|
| Вертикально   |  |

Выберите нужное значение и нажмите на него.

Для перехода к фрагменту текста по сохраненной ранее закладке нажмите "Открыть", в списке выберите нужную закладку и нажмите на нее.

Для добавления новой закладки нажмите "Добавить". Выберите одну из строк "Пусто". Закладка сохранена.

Для удаления закладки нажмите "Удалить" и в списке нажмите ту закладку, которую необходимо удалить.

Для изменения размера текстового файла в формате PDF выберите "Размер".

| Увелич | ИТЬ  |
|--------|------|
| Умены  | јить |

Выберите нужное значение. Прикоснитесь к дисплею и передвиньте страницу для просмотра нужной части увеличенного изображения.

Для изменения фона текстового файла нажмите "Фон", выберите нужное значение и нажмите на него (Фон 1 - Фон 8).

Для изменения цвета шрифта текстового файла нажмите "Цвет", выберите нужное

значение и нажмите на него.

Для изменения размера шрифта текстового файла выберите "Шрифт", выберите нужное значение (14, 18, 22, 26, 32).

Для перехода в начало/конец текстового файла используйте пункты меню "В начало"/"В конец".

Для изменения кодировки текстового файла нажмите "Кодировка", выберите нужное значение и нажмите на него. Кодировка будет изменена.

Для настройки временного интервала перехода к следующей текстовой странице, при автоматическом режиме воспроизведения (слайд-шоу), выберите "Время", в появившемся меню нажмите на нужное значение (5 с, 10 с, 15 с, 20 с, 30 с).

Для регулировки яркости экрана нажмите "**Яркость**", нажмите на нужное значение. (Уровень 1 - Уровень 5).

### 12 Воспроизведение аудиофайлов

В этом режиме вы можете воспроизводить музыкальные файлы в форматах MP3, WMA, FLAC, APE, OGG, AAC, а также записи, созданные с использованием встроенного микрофона.

Нажмите кнопку 🏫 для выхода в главное меню. Нажмите "Музыка", вы перейдете в меню раздела "Музыка".

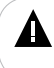

#### ВНИМАНИЕ!

Книга поддерживает самые распространенные форматы аудиофайлов, тем не менее, перед началом использования убедитись, что ваши файлы соответствуют перечню поддерживамых форматов (см. п. 4).

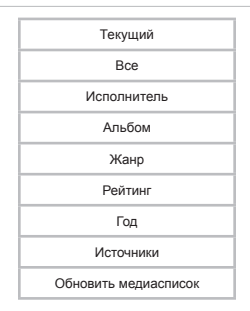

Для входа в режим воспроизведения текущего аудиофайла нажмите "Текущий".

Для просмотра полного списка аудиофайлов нажмите "Bce".

Для просмотра списка аудиофайлов, рассортированных по исполнителям, нажмите "Исполнитель".

Для просмотра списка аудиофайлов, рассортированных по альбомам, нажмите "Альбом".

Для просмотра списка аудиофайлов, рассортированных по жанрам, нажмите "Жанр".

Для просмотра списка аудиофайлов, рассортированных по рейтингу, нажмите "Рейтинг".

Для просмотра списка аудиофайлов, рассортированных по годам, нажмите "Год".

Для просмотра файлов, записанных на подключенной карте памяти, нажмите "Источники" - "Карта".

Для обновления списка аудиофайлов, после копирования/удаления или записи новых файлов, нажмите "Обновить медиасписок".

Для выхода из пунктов меню используйте кнопки 🔁 🖞.

Для выхода в главное меню нажмите кнопку 🏫 или нажмите и удерживайте кнопку 1.

Для просмотра всех файлов и папок прикоснитесь к списку и передвиньте его вверх/ вниз.

#### 12.1 Режим воспроизведения аудиофайлов

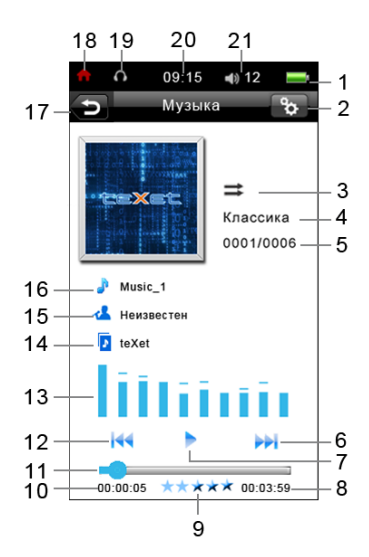

| 1  | Индикатор заряда батареи                                            |
|----|---------------------------------------------------------------------|
| 2  | Кнопка входа во вспомогательное меню                                |
| 3  | Режим повтора                                                       |
| 4  | Режим эквалайзера                                                   |
| 5  | Номер текущего файла из общего числа                                |
| 6  | Кнопка перехода к следующему аудиофайлу/ускоренной перемотки вперед |
| 7  | Кнопка воспроизведения/паузы                                        |
| 8  | Общая длительность файла                                            |
| 9  | Рейтинг аудиофайла                                                  |
| 10 | Текущее время воспроизведения                                       |
| 11 | Графический индикатор длительности воспроизведения файла            |
| 12 | Кнопка перехода к предыдущему аудиофайлу/ускоренной перемотки назад |
| 13 | Графический эквалайзер/текст песни                                  |
| 14 | Название файла                                                      |
| 15 | Исполнитель                                                         |
| 16 | Название композиции                                                 |
| 17 | Кнопка выхода из режима воспроизведения                             |
| 18 | Кнопка входа в главное меню.                                        |
| 19 | Индикатор воспроизведения аудиофайла                                |
| 20 | Часы                                                                |
| 21 | Уровень громкости                                                   |

Для паузы или возобновления воспроизведения аудиофайла нажмите кнопку 📐 П.

Для перехода к предыдущему/следующему аудиофайлу нажмите кнопку КИ/М.

Для ускоренной перемотки аудиофайла назад/вперед нажмите и удерживайте кнопку **КЦОХ**.

Также, для быстрого перехода к определенному фрагменту аудио, можно передвинуть бегунок на полосе графического эквалайзера. Используйте кнопку 🕤 /М для входа во вспомогательное меню настроек.

Используйте кнопку 🗗 🗘 для выхода из режима воспроизведения аудио.

Для выхода из раздела "Музыка" и продолжения воспроизведения аудиофайла в фоновом режиме нажмите кнопку **↑**. При этом символ 
появится вверху дисплея. Вернуться в режим воспроизведения текущего аудиофайла можно через пункт меню "Музыка" - "Текущий" (см п. 12).

#### 12.2 Вспомогательное меню управления аудиофайлами

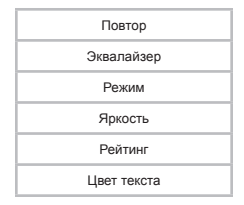

Для выхода из пунктов вспомогательного меню коротко прикоснитесь к дисплею или нажмите кнопку 1.

Для изменения режима воспроизведения файлов выберите "Повтор", в появившемся окне выберите нужный режим.

"Один раз" - воспроизведение только текущего файла без повтора.

"Повторить один" - непрерывное воспроизведение текущего файла.

"Повторить все" - непрерывное воспроизведение всех файлов.

"Последовательно" - последовательное воспроизведение всех файлов.

"Случайно" - воспроизведение файлов в случайном порядке.

Для выбора режима эквалайзера нажмите "Эквалайзер", в появившемся окне выберите нужный режим (Нормальный, Бас, Поп, Рок, Классика, Джаз, Голос, Танцевальный, Мягкий).

Для выбора режима вывода информации на дисплей (графический эквалайзер, текст песни) нажмите "**Режим**", в появившемся меню выберите нужное значение.

Для регулировки яркости экрана нажмите "**Яркость**" и установите необходимое значение (Уровень 1 - Уровень 5). Каждой музыкальной композиции можно присвоить рейтинг (от 0 до 5), после чего она будет автоматически занесена в соответствующий список. Таким образом, все музыкальные файлы могут быть рассортированы на 6 плей-листов в зависимости от проставленного значения рейтинга.

Для присвоения музыкальной композиции рейтинга нажмите "Рейтинг", в появившемся меню выберите нужное значение.

#### ВНИМАНИЕ!

Рейтинг может быть присвоен только аудиофайлам записанным во внутреннюю память книги.

Для выбора цвета текста песни нажмите "Цвет текста", в появившемся меню выберите нужный цвет (Синий, Красный, Желтый, Зеленый, Оранжевый, Красныйжелтый, Синий-зеленый).

Для выхода из вспомогательного меню коротко прикоснитесь к дисплею книги или нажмите кнопку M.

### 13 Воспроизведение видео

В этом режиме вы можете воспроизводить видео HDReady/720p в форматах: MKV, RM/RMVB, MP4/M4V, MOV, MPG, FLV, AVI, WMV, M2TS, PMP, VOB, TS/TP.

Нажмите кнопку **†** для выхода в главное меню. Нажмите **"Видео"**, вы перейдете в меню раздела **"Видео"**.

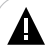

#### ВНИМАНИЕ!

Книга поддерживает самые распространенные форматы видеофайлов, тем не менее, перед началом использования убедитесь, что ваши файлы соответствуют перечню поддерживаемых форматов (см. п. 4).

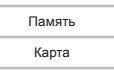

Если к книге подключены дополнительные источники памяти (карта microSD), выберите нужный источник файлов в списке и нажмите на него.

Для входа в папку с файлами или начала просмотра видеофайла нажмите на соответствующую строку.

Для выхода из папок используйте кнопку

Для выхода в главное меню используйте кнопку 🏫 или нажмите и удерживайте кнопку 🖞.

Для просмотра всех файлов и папок прикоснитесь к списку и передвиньте его вверх/ вниз.

#### 13.1 Управление списком файлов

Для входа в меню дополнительных настроек нажмите кнопку Normal в верхнем левом углу или нажмите и удерживайте кнопку M на корпусе книги.

| Копировать |
|------------|
| Вставить   |
| Удалить    |
| Отмена     |

Для копирования файла нажмите "Копировать". Выберите папку, в которой необходимо создать копию файла. Нажмите кнопку 💽 еще раз. Нажмите "Вставить". Файл скопирован. Для удаления файла нажмите "Удалить".

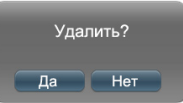

Для подтверждения удаления нажмите "Да", для отмены нажмите "Нет".

Для выхода из вспомогательного меню нажмите "Отмена".

#### 13.2 Режим воспроизведения видео

Плеер имеет функцию памяти воспроизведения. При запуске файла, воспроизведение которого было прервано, на дисплее появится информационное меню.

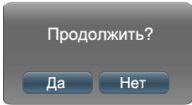

Нажмите "Да" для продолжения воспроизведения файла, начиная с фрагмента, на котором он был прерван. Нажмите "Нет" для воспроизведения файла сначала.

Для отображения вспомогательного меню управления просмотром видеофайлов прикоснитесь к центру дисплея.

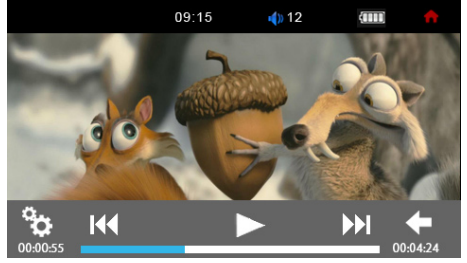

Для паузы или возобновления воспроизведения видеофайла нажмите кнопку 📐

Ш

Для перехода к предыдущему/следующему видеофайлу нажмите кнопку 🔣

Для ускоренной перемотки видео назад/вперед нажмите и удерживайте кнопку 🔀 .

Также, для быстрого перехода к определенному фрагменту видео, можно использовать полосу воспроизведения видеофайла.

Используйте кнопку 🔯 /М для входа во вспомогательное меню настроек.

Используйте кнопку С / для выхода из режима воспроизведения видео.

### 13.3 Вспомогательное меню управления видеофайлами

| Звук             |
|------------------|
| Субтитры         |
| Яркость          |
| Повтор           |
| Размер           |
| Режим ТВ         |
| Канал            |
| Размер субтитров |
| Цвет субтитров   |

В меню отображаются только те пункты, которые доступны для текущего формата файла.

Для просмотра всех пунктов меню прикоснитесь к нему и передвиньте список вверх/ вниз.

Используйте кнопку <>>>> для выбора пунктов меню.

Для входа в нужный пункт меню прикоснитесь к нему или нажмите кнопку М.

Для выхода из пунктов вспомогательного меню коротко прикоснитесь к центру дисплея или нажмите кнопку [<sup>1</sup>].

Для выхода из режима просмотра файла нажмите кнопку 🔁 / 1.

Для выбора звуковой дорожки нажмите "Звук", в появившемся окне выберите звуковую дорожку и нажмите на нее.

Для выбора субтитров нажмите "Субтитры", в появившемся окне выберите нужную строку субтитров и нажмите на нее.

Для регулировки яркости экрана нажмите "**Яркость**" и установите необходимое значение (Уровень 1 - Уровень 5).

Для изменения режима воспроизведения файлов нажмите "Повтор", в появившемся окне выберите нужный режим.

"Один раз" - воспроизведение только текущего файла без повтора.

"Повторить один" - непрерывное воспроизведение текущего файла.

"Повторить все" - непрерывное воспроизведение всех файлов.

"Последовательно" - последовательное воспроизведение всех файлов.

"Случайно" - воспроизведение файлов в случайном порядке.

Для изменения формата вывода изображения на дисплей нажмите "**Размер**", в появившемся окне выберите нужный формат и нажмите на него.

| Размер видео |
|--------------|
| По экрану    |
| По умолчанию |
| 4:3          |
| 16:9         |

Для вывода изображения на дисплей телевизора нажмите "Режим ТВ", в появившемся окне выберите нужный выход и нажмите на него.

"Дисплей" - вывод видео на дисплей книги.

"NTSC" - вывод видео на экран телевизора.

"PAL" - вывод видео на экран телевизора.

При выборе NTSC/PAL экран книги погаснет. Нажмите кнопку U, чтобы вернуть в режим воспроизведения видео на дисплее книги. Более подробно процесс подключения к ТВ описан в следующем разделе.

Для выбора звукового канала нажмите "**Канал**" и выберите необходимое значение. "**Стерео**" - воспроизведение звука в обычном стереорежиме.

"Левый канал" - выбор левого канала в качестве источника воспроизведения звука.<sup>2</sup>

"Правый канал" - выбор правого канала в качестве источника воспроизведения звука.<sup>2</sup>

Для выбора размера субтитров нажмите "**Размер субтитров**" и установите необходимое значение (16, 20, 24, 28).

<sup>2 -</sup> имитация монофонического воспроизведения звука.

Для выбора цвета субтитров нажмите "Цвет субтитров" и выберите необходимый цвет.

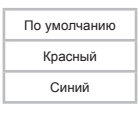

Для выхода из вспомогательного меню коротко прикоснитесь к дисплею книги или нажмите кнопку M.

### 13.4 Подключение к ТВ

Для просмотра файлов на экране телевизора подключите к нему книгу с помощью композитного ТВ-кабеля (входит в комплект поставки):

1. Выключите питание книги.

 Один штекер ТВ-кабеля подключите в разъем книги (ТВ-выход). Три штекера - в разъемы телевизора.

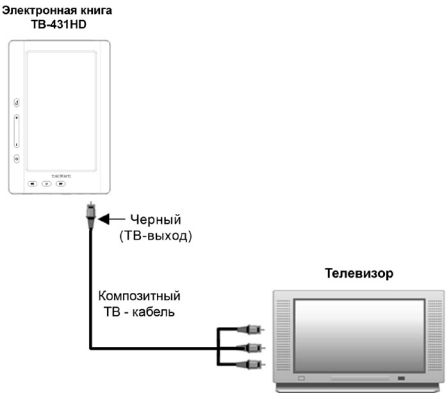

3. Включите телевизор и настройте его на внешний источник воспроизведения AV.

4. В книге войдите в дополнительное меню настроек раздела "Видео". Нажмите "Режим ТВ" и нажмите "NTSC" или "PAL". Экран книги погаснет, на дисплее телевизора появится видеоизображение. Для возврата в нормальный режим работы нажмите и несколько секунд удерживайте кнопку | ↑ на корпусе книги.

### 14 Радио

Нажмите кнопку 🚓 для выхода в главное меню.

Нажмите "Радио" на панели основного меню, вы перейдете в режим радиоприемника.

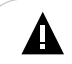

#### ВНИМАНИЕ!

В режиме "Радио" не отключайте наушники, так как они используются в качестве антенны

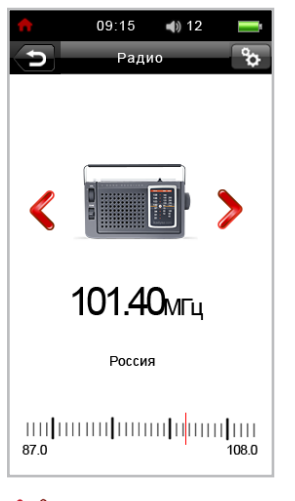

Используйте кнопки 🎸 / 🔪 или 🖇 для выбора частоты радиостанции вручную. Для поиска станции по частотам нажмите станциям зажмите Используйте кнопку 🗗 🗘 для выхода из режима радио.

| Выключить | радио? |
|-----------|--------|
| Да        | Нет    |

В появившемся окне нажмите "**Да**" для выхода. Нажмите "**Нет**" для воспроизведения радиоэфира в фоновом режиме.

Для входа во вспомогательное меню настроек нажмите кнопку 🔂 /М.

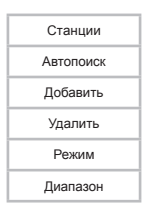

Используйте кнопку <>>>> для выбора пунктов меню.

Для входа в нужный пункт меню прикоснитесь к нему или нажмите кнопку М.

Для выхода из пунктов вспомогательного меню коротко прикоснитесь к дисплею книги или нажмите кнопку .

Для просмотра списка радиостанций, сохраненных в памяти книги, выберите "Станции", в появившемся окне выберите радиостанцию.

Для автоматического поиска радиостанций нажмите **"Автопоиск**". Книга начнет поиск и автоматическое сохранение радиостанций по всему частотному диапазону. После завершения автопоиска используйте кнопки **(**) или **(**) или **(**)

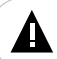

#### ВНИМАНИЕ!

При выполнении автопоиска все сохраненные ранее настройки радиостанций будут удалены.

Для внесения новой радиостанции в список нажмите "Добавить", нажмите на свободную строку в списке для сохранения радиостанции. Нажмите на строку с сохраненной частотой станции, чтобы заменить ее. Для удаления радиостанции из памяти книги выберите "**Удалить**", в появившемся окне выберите станцию, которую необходимо удалить, и нажмите на нее. В строке появится надпись "**Нет станции**", станция удалена.

Для выбора режима работы радио нажмите "**Режим**" (Станции/Поиск).

"**Станции**" - режим перехода по сохраненным радиостанциям при помощи кнопок 🔏

/ > или 🛹/🍽.

"Поиск" - режим поиска радиостанций вручную при помощи кнопок 🎸 / > или 🖇

Для выхода из вспомогательного меню коротко прикоснитесь к дисплею книги или нажмите кнопку 1.

### 15 Фото

В этом режиме вы можете просматривать изображения в форматах JPEG, BMP, PNG, GIF/ANIGIF. Нажмите кнопку 🕎 для выхода в главное меню.

Нажмите "Фото", вы перейдете в меню раздела "Фото".

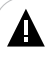

#### ВНИМАНИЕ!

Книга поддерживает самые распространенные форматы изображений, тем не менее, перед началом использования убедитесь, что ваши файлы соответствуют перечню поддерживаемых форматов (см. п. 4).

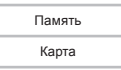

Если к книге подключены дополнительные источники памяти (карта microSD), выберите нужный источник файлов в списке и нажмите на него.

Для входа в папку с файлами или начала просмотра изображения нажмите на соответствующую строку.

Для выхода из папок используйте кнопку

Для выхода в главное меню используйте кнопку 🏫 или нажмите и удерживайте кнопку 📩.

Для просмотра всех файлов и папок прикоснитесь к списку и передвиньте его вверх/ вниз.

#### 15.1 Управление списком файлов

Для входа в меню дополнительных настроек нажмите кнопку by в верхнем левом углу или нажмите и удерживайте кнопку **М** на корпусе книги.

| Копировать |  |
|------------|--|
| Вставить   |  |
| Удалить    |  |
| Отмена     |  |
|            |  |

Для копирования файла нажмите "Копировать". Выберите папку, в которой необходимо создать копию файла. Нажмите кнопку **то** еще раз. Нажмите "Вставить". Файл скопирован. Для удаления файла нажмите "Удалить".

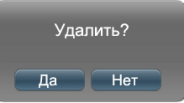

Для подтверждения удаления нажмите "Да", для отмены нажмите "Нет".

Для выхода из вспомогательного меню нажмите "Отмена".

### 15.2 Просмотр изображений

Используйте кнопки Используйте кнопки
Используйте кнопки
ибо прикоснитесь к правому/левому краю дисплея.

Для отображения вспомогательного меню управления изображениями прикоснитесь к центру дисплея или нажмите кнопку **M**.

### 15.3 Вспомогательное меню управления изображениями

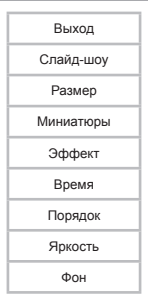

В меню отображаются только те пункты, которые доступны для текущего формата файла.

Используйте кнопку <>>> для выбора пунктов меню.

Для входа в нужный пункт меню прикоснитесь к нему или нажмите кнопку М.

Для выхода из режима просмотра изображений выберите "Выход".

Для начала автоматического воспроизведения изображений (слайд-шоу) нажмите "Слайд-шоу". Для остановки/возобновления слайд-шоу используйте кнопку ().

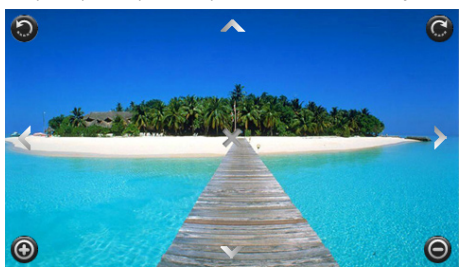

Для изменения размера/поворота изображения нажмите "Размер".

Используйте появившиеся символы для управления изображением.

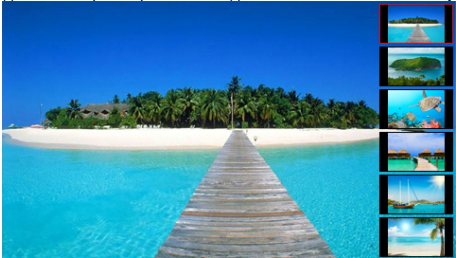

Для вывода миниатюр изображений на дисплей нажмите "Миниатюры".

Для выбора эффекта смены изображений в режиме слайд-шоу нажмите "Эффект", установите нужное значение.

Для установки временного интервала смены изображений в режиме слайд-шоу нажмите "Время" и выберите нужное значение (1 с, 3 с, 5 с, 10 с).

Для выбора последовательности вывода изображений на дисплей в режиме слайдшоу нажмите "Порядок" и выберите нужное значение. Для настройки яркости экрана выберите "Яркость" и установите нужное значение (Уровень 1 - Уровень 5).

Для установки текущего изображения фоновым рисунком операционной системы книги нажмите "Фон".

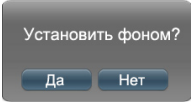

В появившемся окне нажмите "Да" для подтверждения, для отмены нажмите "Нет".

Для выхода из пунктов вспомогательного меню коротко прикоснитесь к дисплею книги или нажмите кнопку **1**.

### 16 Запись

В этом режиме, используя встроенный микрофон, вы можете записывать звуковые файлы в формате MP3. Нажмите кнопку 🚓 для выхода в главное меню. Нажмите "Запись", вы перейдете в режим записи.

#### 16.1 Запись и сохранение голосовых сообщений

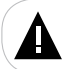

#### ВНИМАНИЕ!

Для улучшения качества записи не забывайте направлять встроенный микрофон в сторону источника звука.

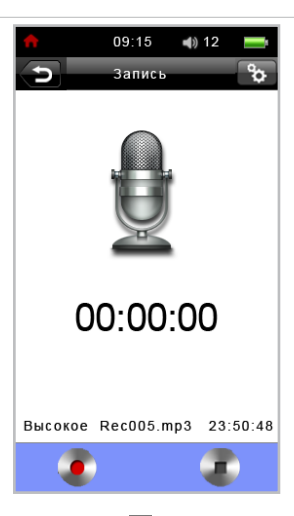

Для начала записи нажмите кнопку [0], для приостановки записи нажмите кнопку H

Для окончания и сохранения записи в память книги нажмите кнопку

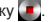

Если в момент записи был выполнен выход из раздела или отключено питание плеера, запись будет сохранена автоматически.

Все записи автоматически сохраняются в память книги в папку "Record".

Для просмотра списка записей нажмите кнопку 💭 или откройте папку "Record" в пункте главного меню "Музыка" - "Память" - "Record".

Для выхода из режима записи нажмите кнопку запись звукового файла, на экране появится информационное меню.

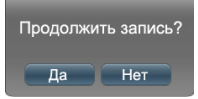

Нажмите "Да" для продолжения записи, для выхода без сохранения нажмите "Нет".

Для входа во вспомогательное меню настроек записи нажмите кнопку 💽 /М.

16.2 Вспомогательное меню записи

Во вспомогательном меню можно настроить качество записываемых файлов.

Качество

Нажмите "Качество" и установите нужное значение (Высокое, Нормальное, Низкое).

Для выхода из вспомогательного меню коротко прикоснитесь к дисплею книги или нажмите кнопку M.

### 17 Файлы

В этом режиме вы можете просматривать полный список файлов и папок, хранящихся в памяти книги и на подключенной карте памяти.

Нажмите кнопку 🏫 для выхода в главное меню. Нажмите "Файлы", вы перейдете в режим просмотра списка папок и файлов.

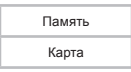

Если к книге подключены дополнительные источники памяти (например, карта microSD), выберите нужный источник файлов в списке и нажмите на него.

На странице просмотра файлов отображается полный список файлов и папок, хранящихся на выбранном источнике.

Для просмотра всех файлов и папок прикоснитесь к списку и передвиньте его вверх/ вниз.

Управление воспроизведением файлов аналогично управлению файлами в соответствующих разделах.

Для выхода из папок используйте кнопку

Для входа в меню дополнительных настроек нажмите кнопку 💽 в верхнем левом углу или нажмите и удерживайте кнопку **М** на корпусе книги.

| Копировать |
|------------|
| Вставить   |
| Удалить    |
| Отмена     |

Для копирования файла нажмите "Копировать". Выберите папку, в которой необходимо создать копию файла. Нажмите кнопку 💽 еще раз. Нажмите "Вставить". Файл скопирован.

Для удаления файла нажмите "Удалить".

| Удалить? |    |  |     |  |  |
|----------|----|--|-----|--|--|
| C        | Да |  | Нет |  |  |

Для подтверждения удаления "Да", для отмены нажмите "Нет".

### 18 Опции

В этом режиме вы можете задавать дополнительные настройки работы книги. Нажмите кнопку 🌧 для выхода в главное меню.

Нажмите на пункт "Опции", вы перейдете в режим опций. Для изменения настроек выберите необходимый раздел из списка и нажмите на него.

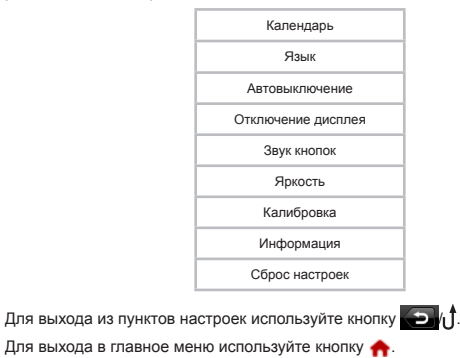

### 18.1 Календарь

Для просмотра календаря и настройки даты и времени выберите "Календарь".

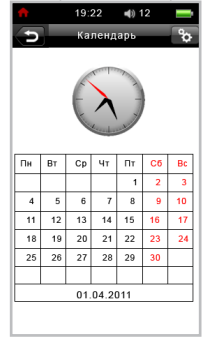

Используйте кнопки 🖇 для перемещения маркера текущей даты.

Для входа во вспомогательное меню настроек даты/времени нажмите кнопку В появившемся окне установите нужные значения для каждого пункта.

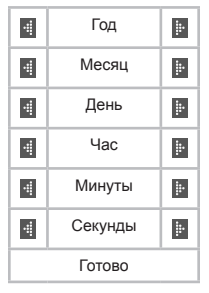

Нажмите "Готово" для подтверждения установленных значений.

Для выхода из вспомогательного меню коротко прикоснитесь к дисплею книги или нажмите кнопку M.

#### 18.2 Язык

Для выбора языка меню нажмите "Язык". Выберите нужное значение (English/ Русский).

#### 18.3 Автовыключение

Для установки времени автоматического выключения питания книги нажмите **"Автовыключение**". Выберите нужное значение ( 5 мин., 10 мин., 30 мин., 1 ч, Всегда вкл.).

Если книга не используется в течение заданного интервала времени, питание будет выключено автоматически.

#### 18.4 Отключение дисплея

Для установки времени автоматического выключения подсветки дисплея книги нажмите "Отключение дисплея". Выберите нужное значение и нажмите на него (10 с, 20 с, 30 с, 45 с, 60 с, 90 с, 120 с, Всегда вкл.).

Если дисплей книги не используется в течение заданного интервала времени, подсветка будет выключена автоматически.

#### 18.5 Звук кнопок

Для включения/выключения звука нажатия кнопок выберите "Звук кнопок".

Установите нужный режим.

#### 18.6 Яркость

Для настройки яркости дисплея нажмите "**Яркость**". Выберите нужный уровень (Уровень 1- Уровень 5).

### 18.7 Калибровка

Во время длительного использования, чувствительность и точность сенсорного дисплея может снижаться. Для восстановления свойств дисплея необходимо периодически выполнять его калибровку.

Нажмите "Калибровка". На дисплее появится символ "+", нажмите на него и удерживайте 1-2 секунды. Символ "+" переместится в другую часть экрана, снова нажмите на него. Повторяйте эту операцию до тех пор, пока калибровка дисплея не будет завершена, книга вернется в меню раздела "Опции".

#### 18.8 Информация

Для просмотра информации о размере и свободной памяти книги, версии ПО нажмите "Информация".

Нажмите на дисплей для выхода из раздела.

### 18.9 Сброс настроек

Для сброса пользовательских настроек и возврата к заводским установкам книги нажмите "Сброс настроек".

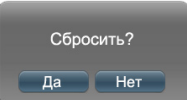

Для подтверждения нажмите "Да", для отмены нажмите "Нет".

### 19 Словарь

В этом режиме вы можете выполнять перевод слов с английского языка на русский. Нажмите кнопку 🛖 для выхода в главное меню.

| Нажмите на пункт "Сло | варь". Выберите строку | E-R<br>Refe | "Англо-Русский" и нажмите |
|-----------------------|------------------------|-------------|---------------------------|
| на него.              | L                      | uu          |                           |

| Q texet       |     |   |   |   |      |   |   | $\otimes$ |
|---------------|-----|---|---|---|------|---|---|-----------|
| texet         |     |   |   |   |      |   |   |           |
| text          |     |   |   |   |      |   |   |           |
| text file     |     |   |   |   |      |   |   |           |
| toxt formatti | n/1 |   |   |   |      |   |   |           |
| Q W           | /   | E | 7 |   | / L  |   | C | ) P       |
| Α             | S   | D | F | G | Η    | J | К | L         |
|               | z   | X | С | V | В    | Ν | М | ×         |
| 123           |     |   |   | s | oace |   |   | +         |

Нажмите на строку ввода текста 🔘 для открытия виртуальной клавиатуры.

Используйте кнопки виртуальной клавиатуры для ввода слова на английском языке. По мере ввода символов, в списке отображаются однокоренные слова.

Используйте кнопку < для удаления символов или кнопку 🕅 для очистки строки ввода.

Используйте кнопку 123 для отображения цифр и дополнительных символов.

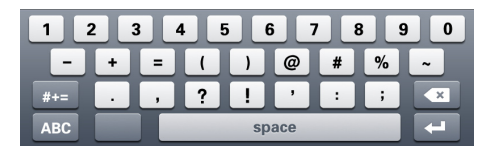

Нажмите кнопку . чтобы скрыть виртуальную клавиатуру.

Нажмите на слово в списке, чтобы посмотреть его перевод.

Используйте кнопку 🤇 для выхода из режима просмотра перевода.

### 20 Подключение к компьютеру

#### Системные требования:

| Операционная система | Microsoft Windows 2000/XP/Vista/7<br>Мас OS 10.3 или более поздние версии |  |
|----------------------|---------------------------------------------------------------------------|--|
|                      | Linux кеd nat 8.0 и более поздние версии                                  |  |

Подключите USB-кабель в соответствующий разъем книги, а затем в USB-порт компьютера.

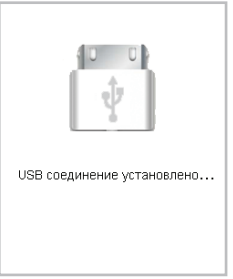

После подключения книги к компьютеру, все операционные системы опознают ее автоматически, и в папке "Мой компьютер" появятся две иконки: "teXet" (Память), "Съемный диск" (microSD карта).

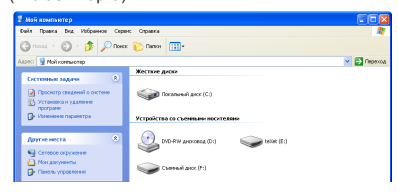

### 20.1 Работа с документами

В папке "Мой компьютер" дважды щелкните мышью по иконке книги "Съемный диск".

Использовать съемный диск книги можно точно так же, как и обычное USBустройство для хранения данных. Можно создавать и удалять папки, копировать файлы с компьютера на книгу и обратно, переименовывать файлы, записанные в книгу.

### 20.2 Отключение от компьютера

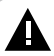

#### ВНИМАНИЕ!

Отключайте книгу от компьютера только после завершения передачи данных.

Для отключения книги от компьютера воспользуйтесь следующими указаниями:

 Щелкните правой кнопкой мыши на значок 🧐, расположенный на панели задач.

 Нажмите на строчку появившегося меню "Отключение или извлечение аппаратного устройства".

| 🌢 Без | опасное извлечение устройства 🛛 🛛 🛛                                                                                                    |
|-------|----------------------------------------------------------------------------------------------------|
| 1     | Выберите устройство, которое вы котите отключить или извлень, и<br>накимите кнопку "Остановить". После извещения системы о том,<br>иго отключение устройства разрешено, отключите и извлеките его. |
| Устро | Аства                                                                                                    |
| -     | апонинающее устройство для USB                                                                                                    |
|       |                                                                                                    |
|       |                                                                                                    |
|       |                                                                                                    |
|       |                                                                                                    |
|       |                                                                                                    |
|       |                                                                                                    |
| 3ano» | инающее устройство для USB в Размещение 0                                                                                                    |
|       | Сеойства Остановить                                                                                                    |
| 0m    | збражать компоненты устройства                                                                                                    |
|       | Закать                                                                                                    |
|       |                                                                                                    |

 В окне "Отключение или извлечение аппаратного устройства" нажмите кнопку "Остановить".

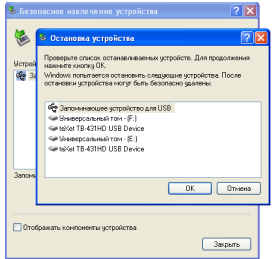

4. Выберите съемный диск книги и нажмите кнопку "Ок".

Теперь книга может быть безопасно отключена от компьютера.

#### 20.3 Форматирование

В окне "Мой компьютер" щелкните правой кнопкой мыши на значок "Съемный диск" и в появившемся меню выберите "Форматирование".

| 2 Mai amerikang                                                                                                    |                                                                                                    | E1683                                                                    |  |
|----------------------------------------------------------------------------------------------------|----------------------------------------------------------------------------------------------------|--------------------------------------------------------------------------|--|
| date fipmen the Millionee Cop                                                                                                    | exi Oguera                                                                                                    | *                                                                        |  |
| 0 0 · 5 pm                                                                                                    | n Danne III-                                                                                                    |                                                                          |  |
| ALCO NO. CONTRACTOR                                                                                                    |                                                                                                    | El menu                                                                  |  |
|                                                                                                    | No. said Anna                                                                                                    |                                                                          |  |
| Consume suggests                                                                                                    |                                                                                                    |                                                                          |  |
| Construction of the second second sec | facebook and (1)                                                                                                    |                                                                          |  |
| D Harman Inguarties                                                                                                    | Popolitica constant recording                                                                                                    | -                                                                        |  |
| Annual A                                                                                                    | 2007 400 ma(2)                                                                                                    |                                                                          |  |
| Constant and the second                                                                                                    | Consultant (P)                                                                                                    | Openaami<br>Openaami<br>Ofena : neesaari AOfen Pots Menger 2001<br>Halta |  |
| 0 meridan                                                                                                    | Company of the local division of the local division of the local d | K/bangerts extension                                                     |  |
| Daniel (1)                                                                                                    |                                                                                                    | they accor to concern                                                    |  |
|                                                                                                    |                                                                                                    | Software in many reasons being a porpose hold.                           |  |
| Addet BD<br>Community and<br>Addresses sections (MZQ)                                                                                                    | <ul> <li>Editoria a spine</li> <li>Editoria a spine a regularia to a red</li> <li>Editoria a spine a regularia to a red</li> <li>Editoria a spine a regularia to a red</li> </ul>                                                                                                    |                                                                          |  |
|                                                                                                    |                                                                                                    | Rovengoers<br>Hares                                                      |  |
|                                                                                                    |                                                                                                    | Balenry<br>Kangalaris                                                    |  |
|                                                                                                    |                                                                                                    | Cears war<br>Decements                                                   |  |
|                                                                                                    |                                                                                                    |                                                                          |  |

В появившемся окне нажмите кнопку "Начать" для начала форматирования.

| Формат ТЕХЕТ (Е:) 🛛 🛛 🔀            |  |  |  |  |  |
|------------------------------------|--|--|--|--|--|
| Енкость:                           |  |  |  |  |  |
| 3,76 ГБ 🛩                          |  |  |  |  |  |
| Файловая система:                  |  |  |  |  |  |
| FAT32                              |  |  |  |  |  |
| Разнер кластера:                   |  |  |  |  |  |
| Стандартный разкер кластера 🛛 💌    |  |  |  |  |  |
| Метка тома:                        |  |  |  |  |  |
| TEXET                              |  |  |  |  |  |
| Способы форматирования:            |  |  |  |  |  |
| Быстрое (очистка оглавления)       |  |  |  |  |  |
| Использовать сжатие                |  |  |  |  |  |
| Создание загрузочного диска MS-DOS |  |  |  |  |  |
|                                    |  |  |  |  |  |
|                                    |  |  |  |  |  |
| Начать Закрыть                     |  |  |  |  |  |

Книгу нужно форматировать в следующих ситуациях:

 В процессе воспроизведения возникают проблемы, которые вы не можете устранить после прочтения раздела "Возможные неисправности и методы их устранения".

 Невозможно удалить, проиграть или записать файлы или папки, в документах потеряны данные.

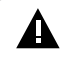

#### ПРИМЕЧАНИЕ!

Не форматируйте книгу слишком часто, поскольку это наносит устройству вред.

# 21 Возможные неисправности и методы их устранения

| Проблемы                                                     | Вероятные причины<br>возникновения                                                                                                    | Решения                                                                                                    |
|--------------------------------------------------------------|----------------------------------------------------------------------------------------------------|----------------------------------------------------------------------------------------------------|
| Книга не включается.                                         | Книге необходимо некоторое<br>время для подзарядии.<br>Переключатель включения/<br>выключения питания находится в<br>положении "OFF".                     | Зарядите аккумуляторную батарею.<br>Переведите переключатель включения/выключения<br>питания в положение " <b>ON</b> ".                                               |
| Книга не заряжается.                                         | Поврежден USB-кабель.<br>Используется неподходящий USB-<br>кабель. USB-разъем компьютера<br>неисправен.                                                   | Используйте оригинальный кабель для заряда<br>книги. Попробуйте подсоединить книгу к другому<br>USB-разъему.                                                          |
| Невозможно<br>воспроизвести файл.                            | Книга не воспроизводит файлы<br>данного формата. Файл<br>поврежден. Системная ошибка.                                                                     | Сохраните файл в совместимом формате и снова<br>загрузите его в книгу. Удалите поврежденный<br>файл. Для устранения системных ошибок и сбоев<br>отформатируйте книгу. |
| В наушниках<br>отсутствует звук.                             | Наушники не подключены или<br>плохо подключены к книге.<br>Значение громкости — "0".<br>Окиспен или загрязнен штекер.<br>Повреждены MP3 или WAV<br>файлы. | Подключите наушники заново.<br>Увеличныте промюсть. Очистите штекер.<br>Загрузите соответствующие файлы заново.                                                       |
| Дисплей отображает<br>непонятную<br>информацию.              | Неверно выбран язык интерфейса.<br>Язык не поддерживается.                                                                                                | Выберите нужный язык.<br>Используйте в наименовании файлов, для ID3-тегов<br>другой язык (например, английский).                                                      |
| Невозможен<br>обмен данными с<br>компьютером.                | Неисправен USB-кабель.<br>Недостаточно памяти.                                                                                                    | Проверьте USB-соединение, используйте другой<br>USB-кабель.<br>Освободите память, удалив ненужные файлы.                                                              |
| Невозможна запись с<br>диктофона.                            | Недостаточно памяти.                                                                                                    | Освободите память, удалив ненужные файлы.                                                                                                    |
| В режиме "Видео" на<br>дисплее книги пропало<br>изображение. | Был выполнен вход в режим<br>подключения к ТВ.                                                                                                    | Нажмите кнопку ป для вывода изображения на дисплей книги.                                                                                                    |
| В режиме "Видео" не<br>отображаются субтитры.                | Видеофайл не содержит<br>субтитров.                                                                                                    | Используйте файлы, которые поддерживают<br>функцию субтитров. При помощи пункта<br>«Субтитры» включите отображение субтитров.                                         |
| Компьютер "не видит"<br>книгу.                               | USB-порт компьютера выдает<br>недостаточное пигание.<br>Операционная система<br>компьютера настроена<br>неправильно.                                      | Подключите книгу к другому USB-порту или компьютеру. Замените USB-кабель. Переустановите<br>операционную систему.                                                     |
| Плохо работает<br>сенсорный дисплей.                         | Необходимо произвести<br>калибровку экрана.                                                                                                    | В пункте "Опции" - "Калибровка" выполните<br>настройку сенсорного дисплея.                                                                                            |

## 22 Условия транспортирования и хранения

Электронная книга в упакованном виде может транспортироваться в крытых транспортных средствах любого вида при температуре от минус 25 °C до плюс 35 °C, с защитой его от непосредственного воздействия атмосферных осадков, солнечного излучения и механических повреждений.

# 23 Для заметок

## Разработано

ЗАО «Электронные системы «Алкотел»
Изготовлено «ILIFE Technology Co.,Ltd»
RM 1518-1520, Business Bld, No. 50,
1st Bagua Road, Futian, Shenzhen, G.D.China
по заказу и под контролем
ЗАО «Электронные системы «Алкотел»
Страна происхождения: Китай
Импортер: ЗАО «Юнитрейд»
ул. Новая Басманная, 14/4,
г. Москва, Россия, 107078

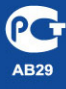

Сертификат соответствия № РОСС СN.АВ29.В63910 Срок действия с 16.11.2010 по 15.11.2011 Орган по сертификации ООО «ТРАНСКОНСАЛТИНГ» № РОСС.RU.0001.11АВ29